## **Opzione "Crea Nuovo Model"**

2025/04/06 21:20

## Cliccando su Crea nuovo model è possibile creare un nuovo modello.

Ci si presenterà una finestra simile a questa:

| Dati modello          |                 |   |  |  |  |
|-----------------------|-----------------|---|--|--|--|
| Nome univoco elemento |                 |   |  |  |  |
| Tipo modello          | -scegli- 👻      |   |  |  |  |
| Colonne elemento      |                 |   |  |  |  |
| Attributi modello     |                 |   |  |  |  |
| Nome attributo        | Valore attribut | с |  |  |  |
|                       |                 |   |  |  |  |
|                       |                 |   |  |  |  |
|                       |                 |   |  |  |  |
|                       |                 |   |  |  |  |
| -                     |                 |   |  |  |  |
| Inserisci             |                 |   |  |  |  |

Che contiene:

## Dati:

```
Nome univoco elemento -> Nome univoco, che si vuole dare al nuovo
elemento
        Tipo modello -> E' possibile scegliere tra Form e Div[Differenze?]
        Colonne elemento -> Valore del campo [Differenze?]
```

## Attributi Modello:

Nome attributo | Valore dell'attributo.

Gli attributi più usati per il modello sono:

| Nome Attributo | Valore Attributo                               |
|----------------|------------------------------------------------|
| action         | #NomeAction (Usare lo stesso nome del modello) |
| class          | ita-dialog ita-layout-diag ita-app             |

Per sapere di più sulle classi ita-dialog ita-layout-dialog e ita-app consulta la guida "Attributi Model". Una volta impostati gli attributi/elementi che ci interessano, clicchiamo su inserisci e il nuovo model verrà aggiunto all'Elenco Model Visto nella pagina precedente.

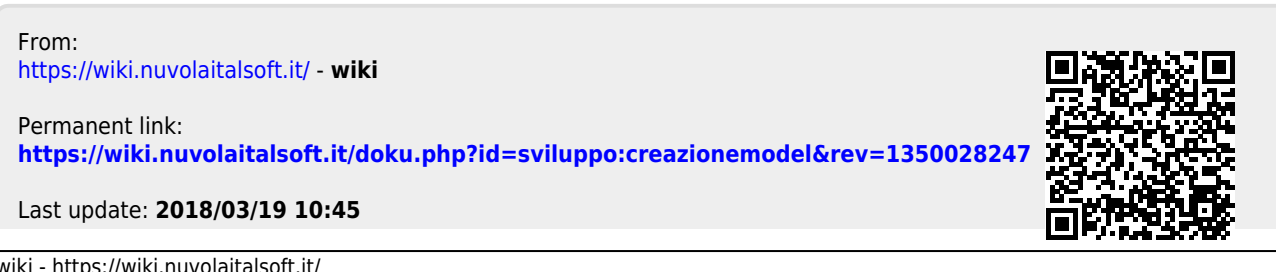